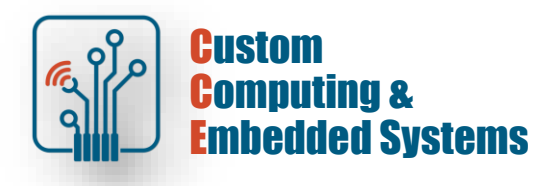

# **Quartus Prime – quick start**

### **1. Preparing the project**

Launch Quartus Prime In the start window, select New Project Wizard

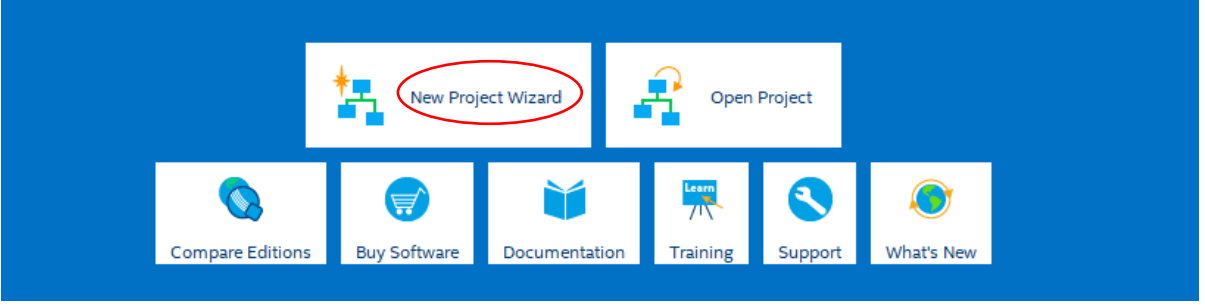

### Select a working directory, enter the project name and the name of the main project unit

| S New Project Wizard                                                                                                    | $\times$ |
|----------------------------------------------------------------------------------------------------|----------|
| Directory, Name, Top-Level Entity                                                                                                    |          |
| What is the <u>w</u> orking directory for this project?                                                                                                  |          |
| D:/semestry/Quartus/lab1 .                                                                                                    |          |
| What is the name of this project?                                                                                                    |          |
| lab1                                                                                                    |          |
| What is the name of the top-level design entity for this project? This name is case sensitive and must exactly match the entity name in the design file. | e        |
| sw2display .                                                                                                    |          |

#### Choose to create a new project

| 🕞 New Project Wizard                                                                                                    | ×  |
|----------------------------------------------------------------------------------------------------|----|
| Project Type                                                                                                    |    |
| Select the type of project to create.                                                                                                    |    |
| Empty project                                                                                                    |    |
| Create new project by specifying project files and libraries, target device family and device, and EDA tool settings.                                                                       |    |
| O Project <u>t</u> emplate                                                                                                    |    |
| Create a project from an existing design template. You can choose from design templates installed with the Quartus Prime software, download design templates from the <u>Design Store</u> . | or |

## Add VHDL source files to the project

| aa riies                  |                     |              |                                     |                                  |                   |
|---------------------------|---------------------|--------------|-------------------------------------|----------------------------------|-------------------|
| elect the design files yo | u want to includ    | e in the pro | ject. Click Add All to add all desi | gn files in the project director | y to the project. |
| ote: you can always add   | l design files to t | he project   | later.                              |                                  |                   |
| I                         |                     |              |                                     |                                  |                   |
| le name:                  |                     |              |                                     |                                  |                   |
| <b>\</b>                  |                     |              |                                     |                                  | X Add A           |
| ile Mame                  | Туре                | Library      | Design Entry/Synthesis Tool         | HDL Version                      | Remov             |
| sw2display.vhd            | VHDL File           |              |                                     | Default                          |                   |
| encoder.vhd               | VHDL File           |              |                                     | Default                          | Up                |
| demux.vhd                 | VHDL File           |              |                                     | Default                          | Down              |
| dec7seg.vhd               | VHDL File           |              |                                     | Default                          | Down              |
|                           |                     |              |                                     |                                  | Propert           |
|                           |                     |              |                                     |                                  |                   |

# Select the type of breadboard from the **Board** tab (do not select creating a master file for the breadboard )

| Select          | t the board/development kit you want                                         | to target for compil  | ation.               |                       |         |       |
|-----------------|------------------------------------------------------------------------------|-----------------------|----------------------|-----------------------|---------|-------|
| Famil           | y: MAX 10                                                                    | •                     | Development Kit:     | Any                   |         | •     |
| A <u>v</u> aila | able boards:                                                                 |                       |                      |                       |         |       |
|                 | Name                                                                         | Version               | Family               | Device                | Vendor  | LEs   |
| ==              | Arrow MAX 10 DECA                                                            | 0.9                   | MAX 10               | 10M50DAF484C6GES      | Arrow   | 49760 |
| ■               | BeMicro MAX 10 FPGA Evaluation                                               | 1.0                   | MAX 10               | 10M08DAF484C8GES      | Arrow   | 8064  |
| <b>•</b> (      | MAX 10 DE10 - Lite                                                           | 1.0                   | MAX 10               | 10M50DAF484C6GES      | Altera  | 49760 |
|                 | MAX 10 FPGA 10M08 Evaluation Kit                                             | 1.0                   | MAX 10               | 10M08SAE144C8GES      | Altera  | 8064  |
| ==              | MAX 10 FPGA Development Kit                                                  | 1.0                   | MAX 10               | 10M50DAF256C7G        | Altera  | 49760 |
| ==              | MAX 10 NEEK                                                                  | 1.0                   | MAX 10               | 10M50DAF484I7G        | Terasic | 49760 |
|                 | Odyssey MAX 10 FPGA Kit                                                      | 1.0                   | MAX 10               | 10M08SAU169C8GES      | Macnica | 8064  |
| Cr<br>Can't     | reate top level design file.<br>find your board? Check the <u>Design Sto</u> | ere for additions and | d search for baselin | e under Design Exampl | es.     | Þ     |

# **2. Pin configuration**

| Open inc                   | - 10         | conso           | le le               |                     |               |                |              |                 |
|----------------------------|--------------|-----------------|---------------------|---------------------|---------------|----------------|--------------|-----------------|
| <u>F</u> ile <u>E</u> dit  | <u>V</u> iew | <u>P</u> roject | <u>A</u> ssignments | P <u>r</u> ocessing | <u>T</u> ools | <u>W</u> indow | <u>H</u> elp |                 |
| Utility Windows >          |              |                 | 💢 Project           | <u>N</u> avigat     | or            | Alt+0          |              |                 |
|                            | nformatior   | n Bar           | Node E              | inder               |               | Alt+1          | · ·          |                 |
| Project Navigator          |              | A Hierarchy     | 📕 <u>I</u> cl Cor   | nsole               |               | Alt+2          | or 🗙         |                 |
| Entity:Instance            |              |                 |                     | Messag              | ges           |                | Alt+3        | ter on node nan |
| A MAX 10: 10M50DAF484C6GES |              |                 | E Status            |                     |               | Alt+4          |              |                 |
| ▶ Bbg sw2display 👛         |              |                 | 🌏 Change            | e Manage            | er            | Alt+5          | 10           |                 |

### Go to the ./devkits/DE10\_LITE\_Golden\_Top directory and run the configuration script

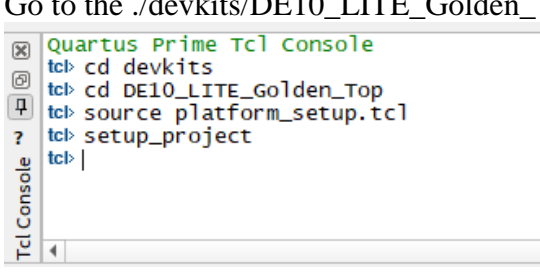

If the ports in the main unit match the names on the prototype board, the assignment of the IC pin numbers has been done automatically.

### 3. Project build

In the Tasks window, run the command to generate a programming file

|       |                   | (                   |            |              |      | 10  |          |       | V DRAMR[3] |
|-------|-------------------|---------------------|------------|--------------|------|-----|----------|-------|------------|
| Tasks |                   | Compilation = 🖛 🗇 🖗 |            |              |      | 11  | ~        |       | ORAMR[4]   |
|       |                   | Task                |            |              | *    | 12  | -        |       | ORAMR[5]   |
|       | 🝷 🕨 Compile Desig | gn .                |            |              |      | 13  | <b>~</b> |       | ORAMR[6]   |
|       | Analysis &        | Synthesis           |            |              |      | 14  | ~        |       | DRAMR[7]   |
|       | Fitter (Place)    | e & Route)          |            |              |      | 15  | ~        |       | DRAMR[8]   |
|       | 🕨 🕨 Assemble      | r (Generate progran | nming file | Sta          |      | 16  | $\leq$   |       | ORAMR[9]   |
|       | 🕨 🕨 Timing An     | <b>^</b>            | Sta        | rt A         | gain |     |          | .[10] |            |
|       | 🕨 🕨 EDA Netlis    | t Writer            |            |              |      | Sam |          |       |            |
|       | Edit Settings     |                     | Sto Sto    | Ctrl+Shift+C |      |     |          |       |            |

After completing the implementation, verify the pin assignment in the Assignment Editor window

| Ç  | Compilation Report - sw2display 🗙 🎸 Assignment Editor 🗙 |      |           |                 |             |         |            |  |  |  |  |
|----|---------------------------------------------------------|------|-----------|-----------------|-------------|---------|------------|--|--|--|--|
| << | < <new>&gt; 🔻 🔽 Filter on node names: *</new>           |      |           |                 |             |         |            |  |  |  |  |
|    | tatu                                                    | From | То        | Assignment Name | Value       | Enabled | Entity     |  |  |  |  |
| 82 | ?                                                       |      | DRAMAS_N  | Location        | PIN_U22     | Yes     |            |  |  |  |  |
| 83 | ?                                                       |      | 🔷 DRADQM  | Location        | PIN_J21     | Yes     |            |  |  |  |  |
| 84 | ?                                                       |      | STAM WE_N | Location        | PIN_V20     | Yes     |            |  |  |  |  |
| 85 | ~                                                       |      | HEXO[0]   | I/O Standard    | 3.3-V LVTTL | Yes     | sw2display |  |  |  |  |
| 86 | <b>~</b>                                                | /    | HEXO[1]   | I/O Standard    | 3.3-V LVTTL | Yes     | sw2display |  |  |  |  |
| 87 | <b>~</b>                                                |      | HEXO[2]   | I/O Standard    | 3.3-V LVTTL | Yes     | sw2display |  |  |  |  |
| 88 | <b>~</b>                                                |      | HEXO[3]   | I/O Standard    | 3.3-V LVTTL | Yes     | sw2display |  |  |  |  |
| 89 | <b>~</b>                                                |      | HEXO[4]   | I/O Standard    | 3.3-V LVTTL | Yes     | sw2display |  |  |  |  |
| 90 | <b>~</b>                                                |      | HEXO[5]   | I/O Standard    | 3.3-V LVTTL | Yes     | sw2display |  |  |  |  |
| 91 | <b>~</b>                                                | 1    | HEXO[6]   | I/O Standard    | 3.3-V LVTTL | Yes     | sw2display |  |  |  |  |
| 92 | ?                                                       |      |           | I/O Standard    | 3.3-V LVTTL | Yes     | sw2display |  |  |  |  |
| 93 | <b>~</b>                                                |      | HEX1[0]   | I/O Standard    | 3.3-V LVTTL | Yes     | sw2display |  |  |  |  |
| 94 | <b>~</b>                                                |      | HEX1[1]   | I/O Standard    | 3.3-V LVTTL | Yes     | sw2display |  |  |  |  |

# 4. Disc programming

Launch the programming tool

| Tasks                                                                                                    | Compilation 👻                          | = <b>₽</b> Ø × |
|----------------------------------------------------------------------------------------------------|----------------------------------------|----------------|
|                                                                                                    | Task                                   | Tim            |
| <ul> <li>Image: A second second s</li></ul> | 🕨 🕨 Analysis & Synthesis               | 00:00:14       |
| <ul> <li>Image: A second second s</li></ul> | Fitter (Place & Route)                 | 00:00:15       |
| <ul> <li>Image: A second second s</li></ul> | Assembler (Generate programming files) | 00:00:04       |
|                                                                                                    | 🕨 🕨 Timing Analysis                    |                |
|                                                                                                    | EDA Netlist Writer                     |                |
|                                                                                                    | Edit Settings                          |                |
|                                                                                                    | Nogram Device (Open Programmer)        |                |
|                                                                                                    |                                        | <u>O</u> pen   |
| 4                                                                                                    |                                        | Expand All     |

# Connect the USB- Blaster interface and execute the AutoDetect command

| Programmer - D:/se                        | emestry/Quartus/L1_v2/Lat            | o1_v2 - sw2display | - [sw2display.cdf] | *        |                       |        |                 |         |
|-------------------------------------------|--------------------------------------|--------------------|--------------------|----------|-----------------------|--------|-----------------|---------|
| <u>File E</u> dit <u>V</u> iew P <u>r</u> | ocessing <u>T</u> ools <u>W</u> indo | w <u>H</u> elp     |                    |          |                       |        |                 |         |
| Hardware Setup                            | USB-Blaster [USB-0]                  | Mode:              | JTAG               |          | ¥                     |        |                 |         |
| ► <sup>V</sup> Start                      | File                                 | Device             | Checksum           | Usercode | Program/<br>Configure | Verify | Blank-<br>Check | Examine |
| Auto Detect                               |                                      |                    |                    |          |                       |        |                 |         |
| X Delete                                  |                                      |                    |                    |          |                       |        |                 |         |
| Change File                               |                                      |                    |                    |          |                       |        |                 |         |
| Save File                                 |                                      |                    |                    |          |                       |        |                 |         |
| Add Device                                |                                      |                    |                    |          |                       |        |                 |         |

### If the FPGA has been detected correctly, run programming (Start)

| 👋 Programı               | mer - D:/se                                                                                             | emestry/Quartus/L1_v2/Lab1_v2                  | - sw2display - [sw2di | splay.cdf] |          |           |        |        |         |            |       |      |   |
|--------------------------|----------------------------------------------------------------------------------------------------|------------------------------------------------|-----------------------|------------|----------|-----------|--------|--------|---------|------------|-------|------|---|
| <u>File</u> <u>E</u> dit | View Pro                                                                                                | ocessing <u>T</u> ools <u>W</u> indow <u>F</u> | delp                  |            |          |           |        |        |         |            |       |      |   |
| Hardwar                  | Hardware Setup USB-Blaster [USB-0]  Enable real-time ISP to allow background programming when available |                                                |                       |            |          |           |        |        |         | Mode: JTAG |       |      |   |
| Star                     |                                                                                                    | File                                           | Device                | Checksum   | Usercode | Program/  | Verify | Blank- | Examine | Security   | Erase | Reac |   |
|                          |                                                                                                    | output files/sw2display.sof                    | 10M50DAF484C6         | 0027E221   | 0027E221 | Configure |        | Check  |         | Bit        |       | ecks | C |
| stop                     |                                                                                                    |                                                |                       |            |          |           |        |        |         |            |       |      |   |
| Auto De                  | etect                                                                                                   |                                                |                       |            |          |           |        |        |         |            |       |      |   |
| X Delet                  | te                                                                                                    |                                                |                       |            |          |           |        |        |         |            |       |      |   |
| Add Fi                   | le                                                                                                    |                                                |                       |            |          |           |        |        |         |            |       |      |   |
| No. Change               | File                                                                                                    |                                                |                       |            |          |           |        |        |         |            |       |      |   |
| Save F                   | ile                                                                                                    |                                                |                       |            |          |           |        |        |         |            |       |      |   |
| Add Dev<br>The Up        | n                                                                                                    | TDI<br>10M50DAF484ES                           |                       |            |          |           |        |        |         |            |       |      |   |

Test the operation of the system using the SW switches